## **Préparation nouvelle saison**

Afin de préparer les inscriptions, vous pouvez utiliser le site de test des inscriptions à votre disposition : <u>https://usmvtest.evode.net/index.php</u>.

Le central (contact@usmviroflay.fr - 01 30 24 14 56) est à votre disposition pour vous aider à préparer les inscriptions.

Il faut bien penser à passer sur la saison suivante en utilisant le menu déroulant en haut à droite du site (des 2 sites, test et prod) :

Une fois les tests finis, vous pouvez passer sur le site de prod.

Afin d'avoir une homogénéité des sections, nous vous conseillons comme planning d'inscription :

- Premier lundi de juin : réinscriptions anciens adhérents,
- 3<sup>e</sup> lundi de juin (ou fin juin par exemple) : ouverture aux nouveaux membres. Il vous est possible de n'ouvrir temporairement les nouvelles inscriptions qu'aux viroflaysiens, ce que nous conseillons pour les sections étant rapidement complètes et ne pouvant plus accepter rapidement de nouveaux adhérents.
- Dans ce cas, 30 juin, 15 juillet, voire plus tard : ouverture à l'ensemble des nouveaux adhérents.

N'hésitez pas à mettre votre page ou site internet de section à jour avec les informations des dates d'ouvertures des inscriptions pour une meilleur communication.

Les dates se gèrent dans la partie « Gestion de l'inscription », de votre fiche section :

## Gestion de l'inscription

| Date de début<br>saison : *   | de | Date de fin de<br>saison : * |          | Non-Viroflaysien<br>refusés :            |   | Tranche d'âge : |                       |                    |  |
|-------------------------------|----|------------------------------|----------|------------------------------------------|---|-----------------|-----------------------|--------------------|--|
| 13/09/2025                    | ė  | 27/06/2026                   | <b>m</b> | 0                                        |   | De              | ans à                 |                    |  |
| 10/00/2020                    |    | 21,00,2020                   | <u> </u> | Non                                      | ~ |                 |                       |                    |  |
|                               |    |                              |          | C. C. C. C. C. C. C. C. C. C. C. C. C. C | 2 | ans             |                       |                    |  |
| Début des<br>inscriptions : * | 0  | Fin des inscript<br>*        | tions :  | Début des <u>Ré-</u><br>inscriptions : * | • | Fin de          | es <u>Ré</u><br>ption | <u>-</u><br>15 : * |  |

Vous y trouvez également une option «  $\underline{\mathbf{Re}}$ -inscriptions automatiques » qui vous permet de n'avoir pas besoin de valider les inscriptions de vos adhérents de la saison précédente : ils seront directement validés et recevront le lien de paiement sans action nécessaire de votre part.

Afin que les personnes aient un message d'information s'ils désirent s'inscrire sur l'année prochaine, il vous faut configurer, dans la saison en cours, les dates de fin des inscriptions et réinscriptions au 30/04 (ou toute date avant aujourd'hui), puis de passer dans la saison suivante votre section en mode non privée, en indiquant les date d'inscription et de réinscription souhaitées.

En faisant ainsi, les personnes cherchant à s'inscrire avant la date prévue auront ce message sur le site d'inscription :

## Désolé, cette fonctionnalité n'est pas disponible actuellement. Rendez-vous le 02/06/2025 pour le début des ré-inscriptions.

Par contre cela bloque les possibilités d'inscription tardives pour la saison en cours. Il vous sera toujours possible de temporairement changer les dates pour ce faire.

| 2024 - 2025 🗸 | Ollivier Jean- |
|---------------|----------------|
| Choix         |                |
| 2020 - 2021   |                |
| 2021 - 2022   |                |
| 2022 - 2023   |                |
| 2023 - 2024   |                |
| 2024 - 2025   |                |
| 2025 - 2026   |                |
|               |                |

|                    | Lors de l'inscripion, si le code<br>postal est hors Viroflay,<br>l'inscription est refusée (sauf pour<br>les ré-inscriptions). |                                                                                                    |  |
|--------------------|----------------------------------------------------------------------------------------------------|----------------------------------------------------------------------------------------------------|--|
|                    | Non-Viroflaysien refusés : 😮                                                                                                   |                                                                                                    |  |
| ð                  | Oui                                                                                                    |                                                                                                    |  |
|                    | Début des <u>Ré-</u> inscriptions : *                                                                                          |                                                                                                    |  |
| Section privée : 🕄 |                                                                                                    | -                                                                                                    |  |
|                    | Non                                                                                                    |                                                                                                    |  |
|                    |                                                                                                    | Lors de l'inscripion, si le code<br>postal est hors Viroflay,<br>l'inscription est refusée (sauf pour<br>les ré-inscriptions).<br>Non-Viroflaysien refusés : ?<br>Oui<br>Début des <u>Ré-</u> inscriptions : *<br>20/04/0005<br>Section privée : ?<br>Non |  |

Attention à bien vérifier le mode de calcul de l'âge de votre section, en fonction des modalités de votre fédération affilitaire.

Nous restons disponible pour toute aide et demande sur la préparation de votre section :

contact@usmviroflay.fr - 01 30 24 14 56